## **EARN** Password Hub

## Quick Reference: Reset Your Password

## On Reset Site

- 1. Go to <u>https://passwordhub.umc.edu/</u> and enter your UMMC email.
- 2. Type the characters in the picture and select **next**.
- 3. At this point, Password Hub will request you provide two contact methods to continue.

| Get back into ye                                 | our account                                                                                                    |
|--------------------------------------------------|----------------------------------------------------------------------------------------------------|
| verification step 1 > verificat                  | tion step 2 > choose a new password                                                                               |
| Please choose the first contact metho            | od we should use for verification:                                                                                |
| Email my alternate email                         | You will receive an email containing a verification code at your alternate email<br>address (m*******@qmail.com). |
| O Text my mobile phone                           |                                                                                                    |
| O Call my mobile phone                           | Email                                                                                                    |
| O Answer my security questions                   |                                                                                                    |
| O Approve a notification on my authenticator app |                                                                                                    |
| O Enter a code from my<br>authenticator app      |                                                                                                    |

| Get b         | ack into you                 | ur account                |                              |                      |
|---------------|------------------------------|---------------------------|------------------------------|----------------------|
| Who are       | you?                         |                           |                              |                      |
| To recover yo | ur account, begin by enteri  | ig your email or username | and the characters in the pi | cture or audio below |
| Email or User | iame: *                      |                           |                              |                      |
| Example: use  | © contoso onmicrosoft.com    | or user@contoso.com       |                              |                      |
| C             | DQ                           | <b>6</b> C                |                              |                      |
| J             | NBB                          | B                         |                              |                      |
|               |                              |                           |                              |                      |
| Enter the cha | acters in the picture or the | words in the audio. *     |                              |                      |
| Next          | Cancel                       |                           |                              |                      |

## Choose a new password

1. Type a new password, confirm the password, and select **finish**.

| THE UNIVERSITY OF MENISSIPPI<br>MEDICAL CENTER                                                     |
|----------------------------------------------------------------------------------------------------|
| Get back into your account                                                                         |
| verification step 1 $\checkmark$ > verification step 2 $\checkmark$ > <b>choose a new password</b> |
| * Enter new password:                                                                              |
| * Confirm new password:                                                                            |
| Finish Cancel                                                                                      |

2. You will see the following notification that your password has been reset.

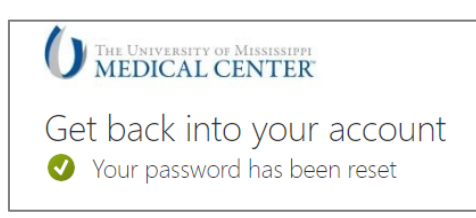

| NOT | TE I |
|-----|------|
| NU  | E    |

You will also receive a confirmation to your UMMC Email.

| MO       | Fri 8/19/2022 10:46 AM<br>Microsoft on behalf of University of Mississippi Medical Center < msonlineservicesteam<br>(EVTERNILY/our Iniversity of Microsoft Medical Center account for bear cent |
|----------|----------------------------------------------------------------------------------------------------|
| Rac      | text Edward providensity of mississippi medical center password has been reset                                                                                                    |
|          |                                                                                                    |
|          |                                                                                                    |
| Click he | re to download pictures. To help protect your privacy, Outlook prevented automatic download of some                                                                                             |
| pictures | re to download pictures. To help protect your privacy, Outlook prevented automatic download of some<br>in this message.                                                                         |
| pictures | re to download pictures. To help protect your privacy, Outlook prevented automatic download of some<br>in this message.                                                                         |
| pictures | re to download pictures. I o help protect your privacy, Uutlook prevented automatic download of some<br>in this message.                                                                        |
| pictures | re to download pictures. To help protect your privacy, Outlook prevented automatic download of some<br>in this message.<br>Password reset notification                                          |
| Click he | re to download pictures. To help protect your privacy, Outlook prevented automatic download of some<br>in this message.<br>Password reset notification                                          |

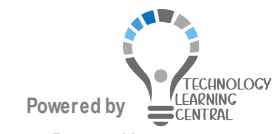